# Online Exams GUIDE

## Having trouble with online examinations? Kindly follow these steps for a swift time!

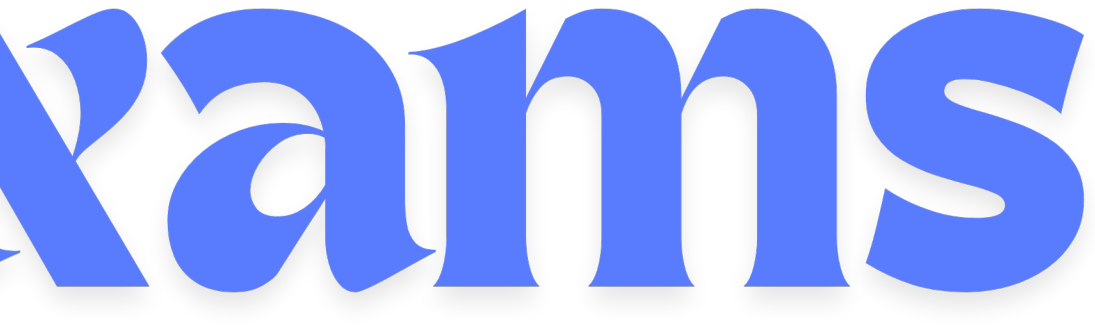

## **UNIT REGISTRATION** 1: IN YOUR STUDENT PORTAL, UNDER 'COURSE REGISTRATION'

| H        | 10ME INFORMATION UPDATE FEES TIMETA         | <u>ES COURSE</u>    | REGISTRATION RES         | ULTS MY REQUESTS SIGN OUT                                                                                   |                 |  |  |  |  |  |
|----------|---------------------------------------------|---------------------|--------------------------|----------------------------------------------------------------------------------------------------|-----------------|--|--|--|--|--|
| <u>C</u> | Change Password Elections Clearance Down    | ads <u>E-Learni</u> | ng Portal MPesa Tra      | ns. Validation                                                                                              |                 |  |  |  |  |  |
|          |                                             |                     | APPLICANT                | NEW 2022 Student MKUR (Day) , Main Campus (Kigali)                                                          |                 |  |  |  |  |  |
|          |                                             |                     | Current Notices / Events |                                                                                                    |                 |  |  |  |  |  |
|          | Subject                                     | Flag                | g Date                   | Notice / Event                                                                                              |                 |  |  |  |  |  |
| 1.       | NOTICE TO ALL DIBEL STUDENTS                |                     | 09-Aug-2024              | Please note that ALL units in the August, 2024 teaching session will t                                      |                 |  |  |  |  |  |
| 2.       | NOTICE TO ALL GRADUATES                     |                     | 06-Aug-2024              | The University congratulates all the graduates who were conferred de                                        |                 |  |  |  |  |  |
| 3.       | ACADEMIC CALENDAR FOR DIBEL STUDENTS        |                     | 30-Jul-2024              | <u>Please note the following dates in the Academic Calendar</u><br><u>Activity Date DIBEL Students repo</u> | $\bigcirc$      |  |  |  |  |  |
| 4.       | NOTICE TO STUDENTS                          |                     | 30-Jul-2024              | Please note the following dates on the University Calendar:<br>2nd – 6th September, 2024 - Fre              |                 |  |  |  |  |  |
| 5.       | ONLINE EXAMINATIONS SUPPORT CENTRE          |                     | 11-Jul-2024              | The May/August 2023/2024 Certificate and Diploma and Common Un                                              | 1               |  |  |  |  |  |
| 6.       | .TO ALL POSTGRADUATE STUDENTS - PUBLICATION |                     | 19-Feb-2024              | To access for information, use the link below<br>https://shorturl.at/tzOZ4<br>To access the li              |                 |  |  |  |  |  |
| 4        |                                             |                     |                          |                                                                                                    | FEES TIMETABLES |  |  |  |  |  |

#### 2: CLICK ON 'LMS EXAM REG.'

Mount Kigali University

Empowering Generations Through Quality Education

| E   | FEES                                              | TIMETABLES                                  | COURSE REGISTR                           | ATION     | RESULTS MY RI   | QUESTS     | SIGN OUT          |        |                     |                        |     |                        |  |
|-----|---------------------------------------------------|---------------------------------------------|------------------------------------------|-----------|-----------------|------------|-------------------|--------|---------------------|------------------------|-----|------------------------|--|
| xar | ns Reg                                            | LMS Exam Reg.                               | Exam Center                              | Exam Card | Course Lecture  | r Eval.    |                   |        |                     |                        |     |                        |  |
|     |                                                   | -1                                          |                                          |           |                 |            |                   |        | 5                   |                        |     |                        |  |
|     | BIT Bachelor of Science in Information Technology |                                             |                                          |           |                 |            |                   |        |                     |                        |     |                        |  |
|     |                                                   |                                             |                                          |           | 2023/2          | 024 May/Au | g Semester        |        |                     |                        |     |                        |  |
| -   |                                                   |                                             |                                          |           | Registration    | Deadline   | on 07-Jun-2024    |        |                     |                        |     |                        |  |
| Co  | onfirmed C                                        | ourses                                      |                                          |           |                 |            |                   |        |                     |                        |     |                        |  |
| Π   | Module                                            | Unit                                        | Code and Title                           |           | Exam Type       |            | Group             | Select | Registration Status | Teams                  | Fee | Served By              |  |
| 1.  | BIT2201                                           | Computer Prograr                            | nming Methodology                        | /         | First Attempt 🗸 | Nakuru (D  | istance Learning) |        | Valid               | <b>i</b>               | 0   | Online 10-May-24 16:30 |  |
| П   | 1.                                                | BIT2201 - Computer Programming Methodology  |                                          |           |                 |            |                   |        |                     | Ann Ondiba NYANSIABOKA |     |                        |  |
| 2.  | BIT2205                                           | Object oriented p                           | rogramming II                            | 0         | First Attempt > | Nakuru (D  | istance Learning) |        | Valid               | <b>W</b>               | 0   | Online 10-May-24 16:30 |  |
| П   | 1.                                                | 1. BIT2205 - Object oriented programming II |                                          |           |                 |            |                   |        |                     | Ann Ondiba NYANSIABOKA |     |                        |  |
| 3.  | BIT3105                                           | Management Info                             | rmation Systems                          |           | First Attempt V | Nakuru (D  | istance Learning) |        | Valid               | <b>U</b>               | 0   | Online 10-May-24 16:30 |  |
|     | 1.                                                | BIT3105 - Manage                            | 3IT3105 - Management Information Systems |           |                 |            |                   |        |                     | John Mbaabu MARETE     |     |                        |  |
| 4.  | BIT3224                                           | Computing Projec                            | ts Development Ap                        | proaches  | First Attempt ~ | Nakuru (D  | istance Learning) |        | Valid               | 1                      | 0   | Online 10-May-24 16:30 |  |

#### 3. SELECT A 'PERIOD' AND 'SEMESTER' THEN PROCEED WITH REGISTRATION

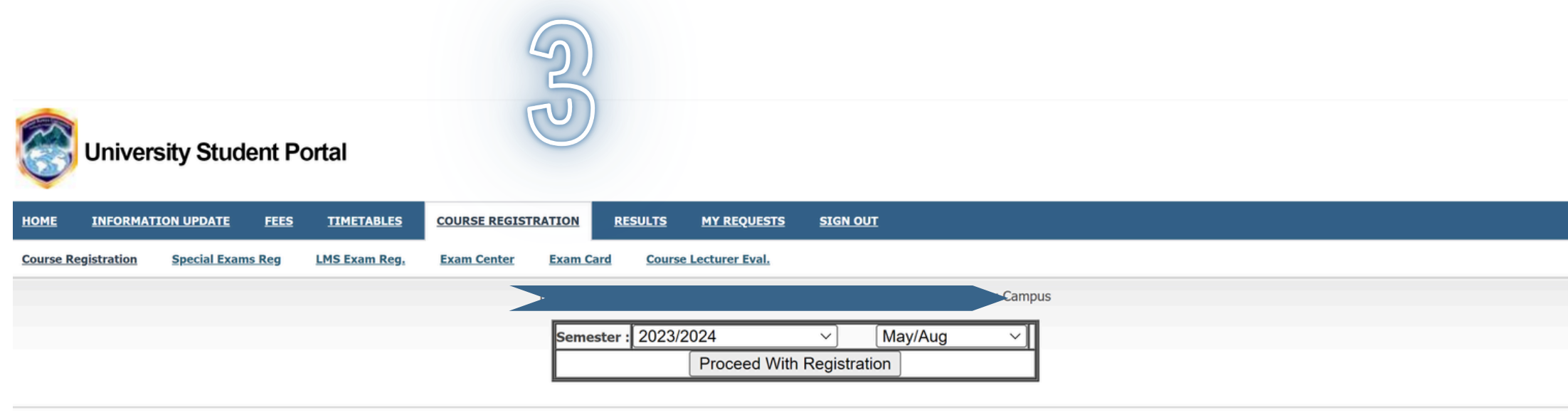

About Us

© 2024 Mount Kenya University . Hosted by Fountain ICT Services

## 4. START BY LOADING MISSING LMS CATS FOR UNITS YOU LEARNT IN ELEARNING

| HOME     | <b>INFORMATI</b> | ON UF | PDAT   | <u>e fees</u>   | TIMETABLES             | COURSE REGIS     | STRATION      | <u>RESULTS</u> | MY REQUESTS       | SIGN OU                 | п          |           |                      |
|----------|------------------|-------|--------|-----------------|------------------------|------------------|---------------|----------------|-------------------|-------------------------|------------|-----------|----------------------|
| Course R | egistration      | Spe   | cial E | <u>xams Reg</u> | LMS Exam Reg.          | Exam Center      | Exam Car      | Course         | e Lecturer Eval.  |                         |            |           |                      |
|          |                  |       |        |                 |                        |                  | >             |                |                   |                         |            |           |                      |
|          |                  | Γ     |        |                 |                        |                  | Semeste       | : 2023/2       | )24               | ~ [                     | May/Aug    | ~         |                      |
|          |                  |       |        |                 |                        |                  |               |                | Proceed With F    | Registratio             | n          |           |                      |
|          |                  |       |        |                 |                        |                  |               |                |                   |                         |            |           |                      |
|          |                  | -s    | eme    | ster Exam       | s Registration Deta    | ils —            |               | -              |                   |                         |            |           |                      |
|          |                  | Пг    |        | Code            | Title                  | 9                | CAT           |                | Exam Session      |                         | Status     |           | Re-Schedule          |
|          |                  | 1     |        | BIT2102         | Fundamentals of Inte   | rnet             |               | 12-Aug         | -24 ( 07: 30 - 10 | ): 30) 🗸                | Registered | Select Ex | am Session           |
|          |                  | 2     |        | BIT2201         | Computer Programmi     | ng Methodology   | Entered (1/1  | ) 17-Aug       | -24 ( 10: 30 - 13 | 3: 30) 🗸                | Registered | Select Ex | am Session           |
|          |                  | 3.    |        | BIT2205         | Object oriented prog   | ramming II       | Entered (1/1  | ) 12-Aug       | -24 ( 07: 30 - 10 | ): 30) $\smallsetminus$ | Registered | Select Ex | am Session           |
|          |                  | 4     |        | BIT3105         | Management Informa     | ition Systems    | Entered (2/1  | ) 16-Aug       | -24 ( 16: 30 - 19 | 9: 30) ~                | Registered | Select Ex | am Session           |
|          |                  | 5.    | . 🔽    | BIT4104         | Security and Cryptog   | raphy            | Entered (2/1  | ) 17-Aug       | -24 ( 16: 30 - 19 | 9: 30) 🗸                | Registered | Select Ex | am Session           |
|          |                  | 6     |        | BIT4204         | E - Commerce           |                  | Entered (2/1  | ) 12-Aug       | -24 ( 13: 30 - 16 | S: 30) ∨                | Registered | Select Ex | am Session           |
|          |                  | 7.    |        | BMA2102         | Probability and statis | tics II          | Entered (1/1  | ) 15-Aug       | -24 ( 07: 30 - 10 | ): 30) 🗸                | Registered | Select Ex | am Session           |
|          |                  | 8     |        | BMA3201         | Operation research I   |                  | Entered (1/1  | ) 12-Aug       | -24 ( 10: 30 - 12 | 2: 20) ~                | Registered | Select Ex | am Session           |
|          |                  |       |        |                 | s                      | ave Selected Exa | in sessions ( |                | Assessment out    | rse: Enrollm            | ient       | Load      | Missing LMS CAPSSITH |
|          |                  |       |        |                 |                        | <u></u>          |               |                |                   |                         |            | 1         | screens              |

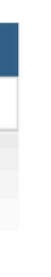

| _             |                              |        |
|---------------|------------------------------|--------|
|               |                              |        |
|               |                              |        |
|               |                              |        |
|               |                              |        |
|               |                              |        |
|               |                              |        |
|               |                              | 7      |
|               |                              |        |
|               | Status Update                |        |
| $\overline{}$ | Select Status                |        |
| 5             | Select Status                |        |
| <u> </u>      | Celect Status                |        |
| <u> </u>      |                              |        |
| $\leq$        | Select Status                |        |
| $\sim$        | Select Status V              |        |
| $\sim$        | Select Status V              |        |
| $\sim$        | Select Status V              |        |
| $\sim$        | Select Status                |        |
| e "Prr        | nt Scrn" on your keyboard to | take a |
| ot            |                              |        |
|               |                              |        |

# 5. SELECT EXAM SESSIONS THAT YOU WILL BE COMFORTABLE TAKING THE EXAMS IN, FOR EACH UNIT

COURSE REGISTRATION

**RESULTS** 

Semester : 2023/2024

Course Lectu

Proce

Exar

12-Aug-24 ( (

Exam Card

CAT

RMATION UPDATE

Special Exams Reg

FEES

Semester Exams Registration Details

Code

BIT2102

TIMETABLES

LMS Exam Red

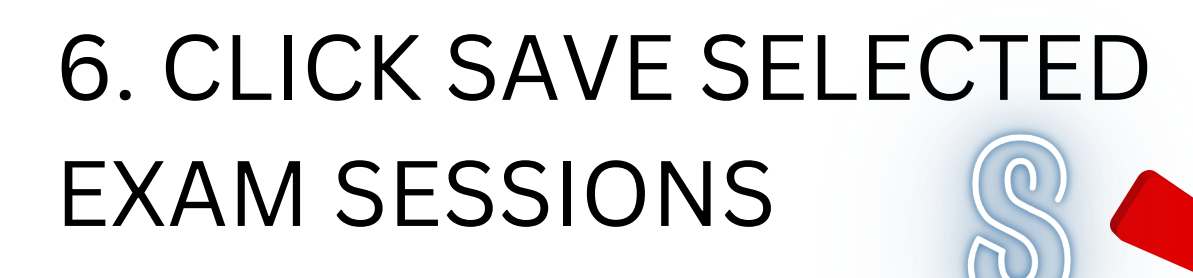

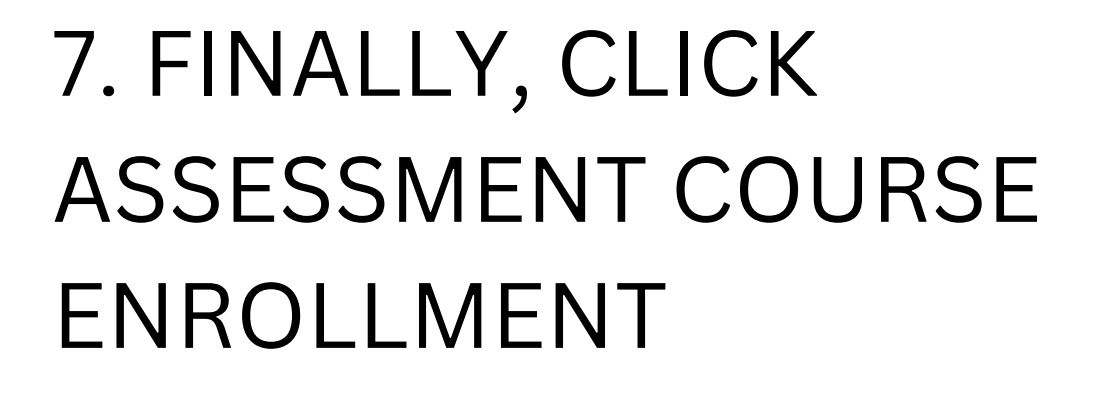

8. ENSURE UNITS ARE SUCCESSFULLY ENROLLED.

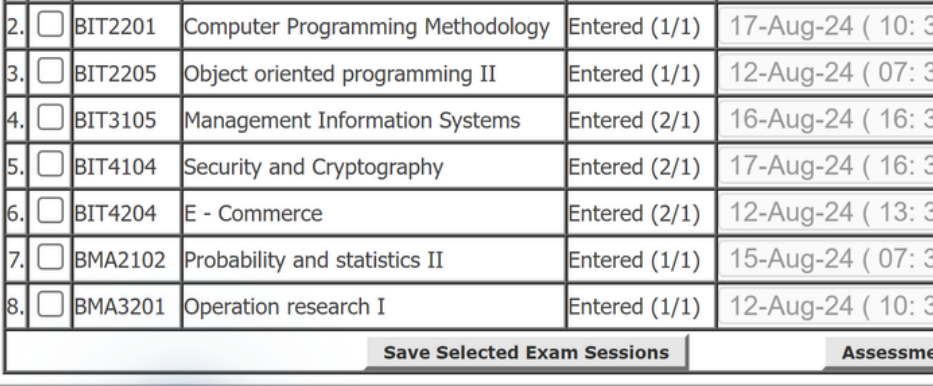

. 8 Course Units processed and BIT2102 BIT2201 BIT2205 BIT3105 BIT4104 B

Title

undamentals of Internet

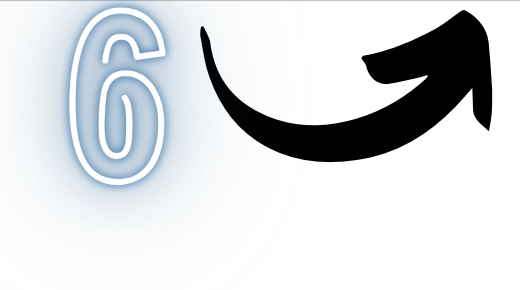

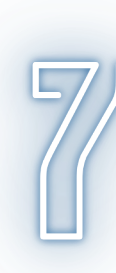

| EOUESTS SIGN O                                                     | лт         |                        |   |               |        |   |  |  |
|--------------------------------------------------------------------|------------|------------------------|---|---------------|--------|---|--|--|
|                                                                    |            |                        |   |               |        |   |  |  |
| er Eval.                                                           |            |                        |   |               |        |   |  |  |
|                                                                    | 5) , N     | lakuru Campus          |   |               |        |   |  |  |
|                                                                    |            | <u> </u>               |   |               |        | 1 |  |  |
| ~                                                                  | May/Aug    | ~                      |   |               |        |   |  |  |
| eed With Registration                                              | on         |                        |   |               |        |   |  |  |
| T4204 BMA2102 BM                                                   | A3201 were | enrolled successfully. |   |               |        |   |  |  |
|                                                                    |            | -                      |   |               |        |   |  |  |
|                                                                    |            |                        |   |               |        |   |  |  |
| -                                                                  |            |                        |   |               |        |   |  |  |
| n Session                                                          | Status     | Re-Schedule            |   | Status Upo    | date   |   |  |  |
| 07: 30 - 10: 30) ×                                                 | Registered | Select Exam Session    |   | Select Status | ~      |   |  |  |
| 0: 30 - 13: 30) $\smallsetminus$                                   | Registered | Select Exam Session    | ~ | Select Status | ~      |   |  |  |
| 7: 30 - 10: 30) >                                                  | Registered | Select Exam Session    | ~ | Select Status | ~      |   |  |  |
| 6: 30 - 19: 30) >                                                  | Registered | Select Exam Session    | ~ | Select Status | $\sim$ |   |  |  |
| 6: 30 - 19: 30) >                                                  | Registered | Select Exam Session    | ~ | Select Status | ~      |   |  |  |
| 3: 30 - 16: 30) V Registered Select Exam Session V Select Status V |            |                        |   |               |        |   |  |  |
| 7: 30 - 10: 30) V Registered Select Exam Session V Select Status V |            |                        |   |               |        |   |  |  |
| 0: 30 - 13: 30) 🗸                                                  | Registered | Select Exam Session    | ~ | Select Status | ~      |   |  |  |
| ssment Courses Enrollment Load Missing LMS CATs                    |            |                        |   |               |        |   |  |  |
|                                                                    |            |                        |   |               |        | 1 |  |  |

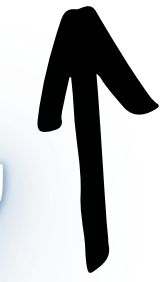

# Online Exams SOTWARE

This software can only be downloaded using a laptop or a computer. If you have a PC, follow the steps to download and open the software.

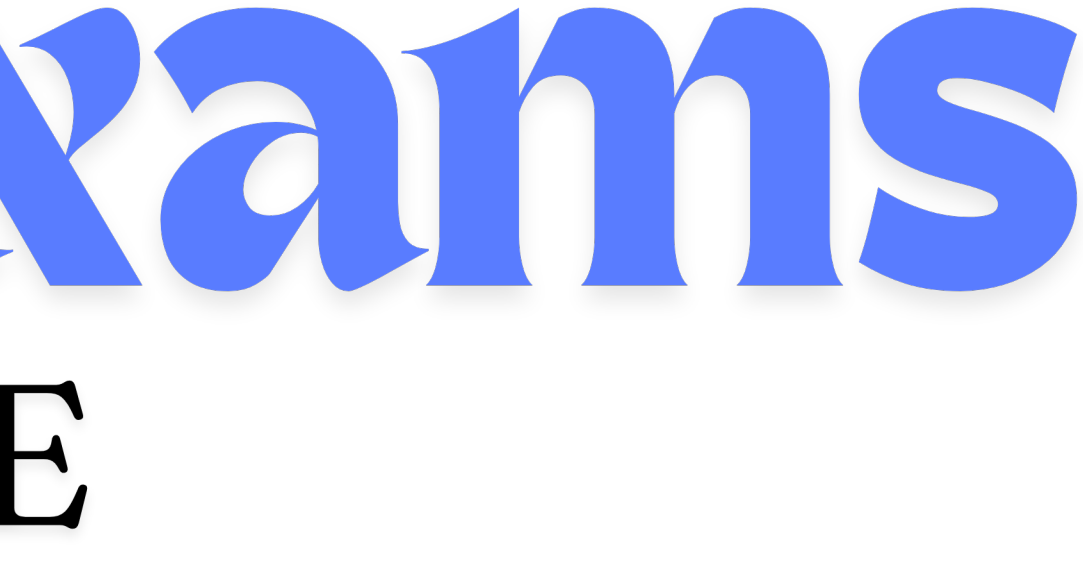

If you do not have a PC, don't stress, you can take your exams from the Computer Labs. There, you will be given a machine, a web camera, there will be strong internet connection and real-time support if you need help.

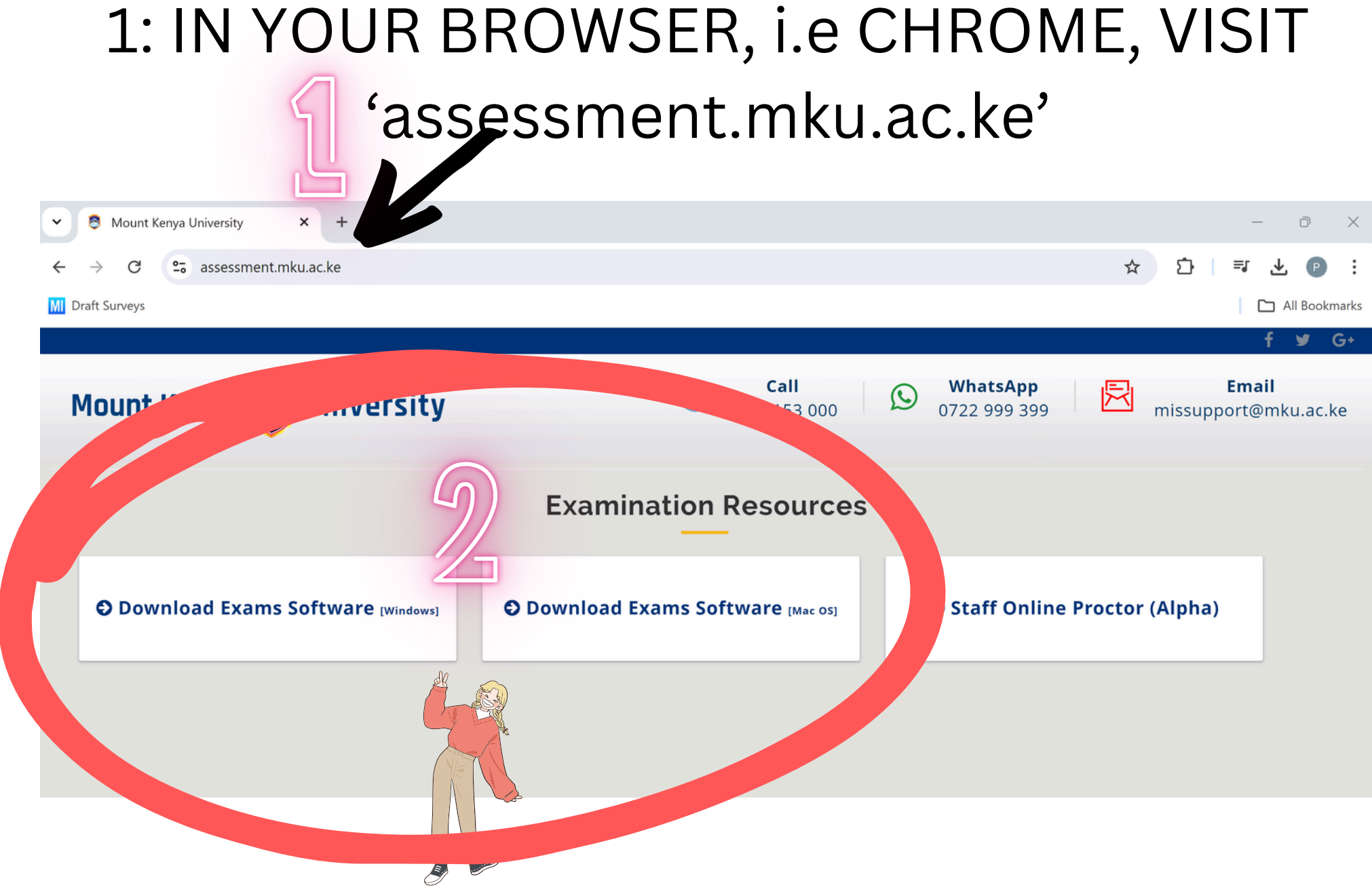

#### 2: CLICK ON EITHER OF THESE OPTIONS, DEPENDING ON YOUR PC'S OPERATING SYSTEM, TO DOWNLOAD THE EXAMS SOFTWARE.

### 3: TO RUN THE APP SUCCESSFULLY, RIGHT CLICK ON IT THEN 'RUN AS ADMINISTRATOR' GIVE IT AMPLE TIME TO FULLY OPEN, MAKE SURE YOU HAVE GOOD INTERNET CONNECTION

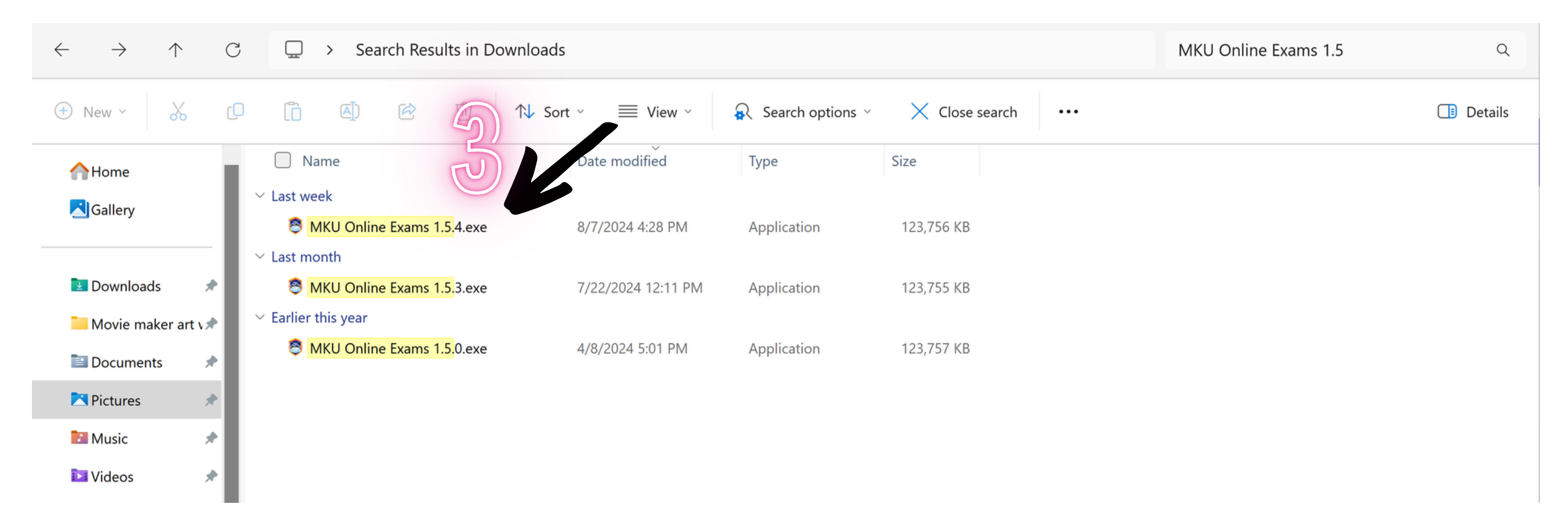

#### 4: KEY IN YOUR REGISTRATION NUMBER AND YOUR STUDENT PORTAL PASSWORD

| Mount<br>Kenya<br>University         Online<br>Exams         System Time:         Mon, August 12,           2024 4:44 PM         2024 4:44 PM | ŵ Home î⊐ Tutorials ⑧ Log In v1.5.4 |
|----------------------------------------------------------------------------------------------------|-------------------------------------|
| i Exams will only appear 30 minutes before their scheduled start.                                                                             |                                     |
| Minimum System Requirements                                                                                                    | (8) Login to your account           |
| Operating Systems:<br>Windows 10 and Windows 11<br>Mac OSX                                                                                    | Registration Number                 |
| For Windows users. ensure that:<br>You have updated Display Drivers<br>You have updated Camera Drivers                                        | Password                            |
| Pre examination Guidelines for Online examinations                                                                                            |                                     |
| I. It is important that your laptop/computer fulfills the system requirements of the software. i.e.                                           | Log In                              |
| • Working web cam or inbuilt camera                                                                                                    |                                     |
| <u>The computer audio is working.</u>                                                                                                    |                                     |
| Internet connectivity.                                                                                                    | Forgot Password?                    |
| 2. Ensure that you have booked the scheduled examination from student portal.                                                                 |                                     |
| S. Make sure that:                                                                                                    |                                     |
| Software to see if your account is active                                                                                                    |                                     |
| <ul> <li>If you have forgotten your password, you can change through the system</li> </ul>                                                    |                                     |
| 5. Make sure you have a stable power supply and interpet for use during the examination. If you are                                           |                                     |
| using a laptop, make sure it is fully charged before the start of Examinations.                                                               |                                     |
| 6. If failure to comply with these recommendations results in technical problems that cause a delay in                                        |                                     |
| vour examination, vou cannot liaise with the invigilator.                                                                                     |                                     |

### 7: CLICK 'MKU Online Exams' TO EXIT

**MKU Online Exams** 

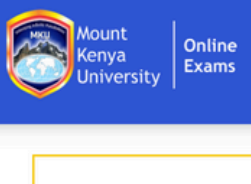

System Time: Mon, August 12, 2024 4:38 PM

Exams will only appear 30 minutes before their scheduled start.

### 6: CLICK LOGO TO REFRESH

Minimum System Requirements

Operating Systems: Windows 10 and Windows 11 Mac OSX For Windows users. ensure that: You have updated Display Drivers You have updated Camera Drivers

Pre examination Guidelines for Online examinations

1. It is important that your laptop/computer fulfills the system requirements of the software. i.e.

· Working web cam or inbuilt camera

• The computer audio is working.

Internet connectivity.

2. Ensure that you have booked the scheduled examination from student portal.

3. Make sure that:

• You have an active user account (students account). Log on to MKU online Examinations Software to see if your account is active.

· If you have forgotten your password, you can change through the system.

5. Make sure you have a stable power supply and internet for use during the examination. If you are using a laptop, make sure it is fully charged before the start of Examinations.

6. If failure to comply with these recommendations results in technical problems that cause a delay in vour examination. vou cannot liaise with the invigilator.

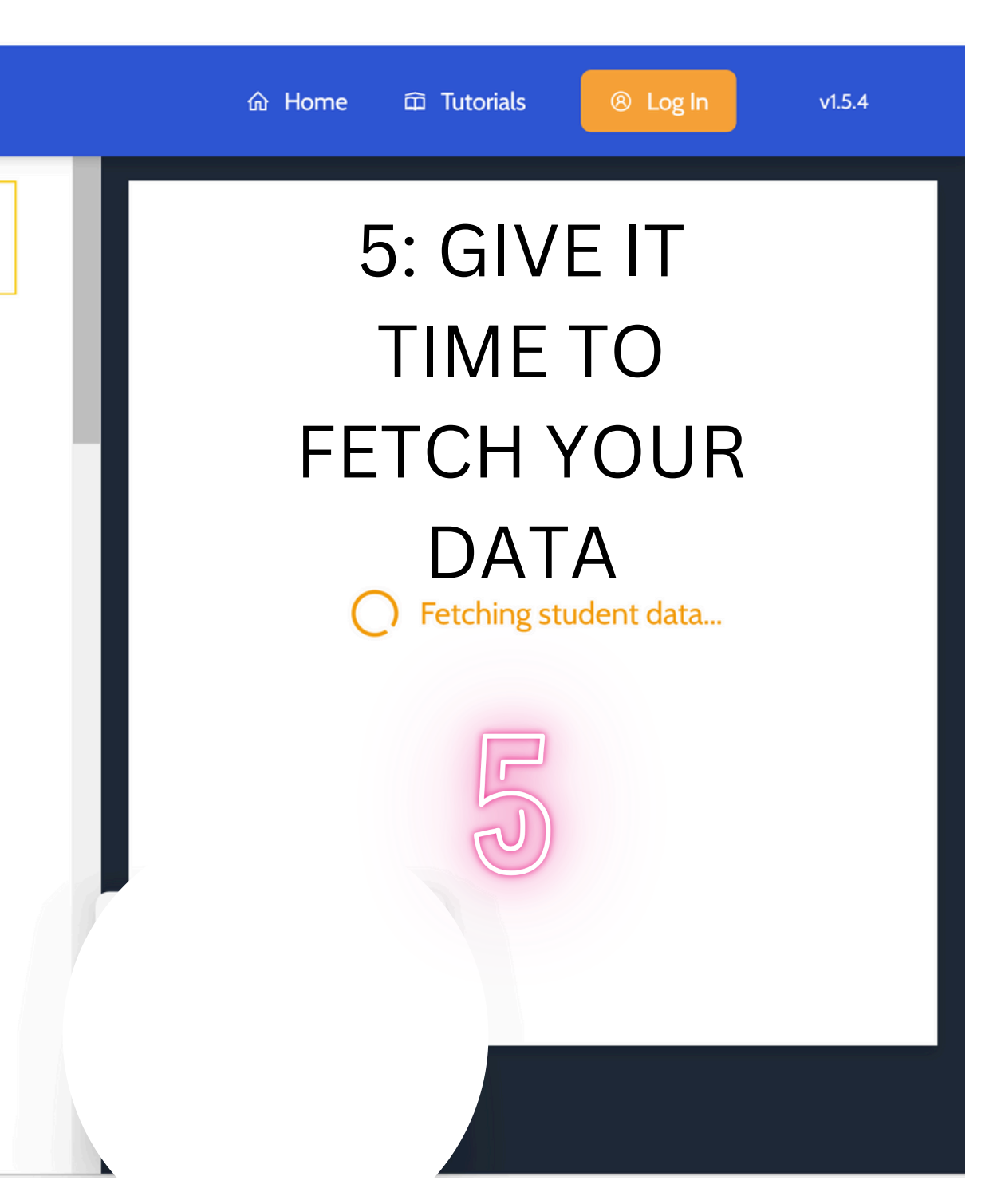

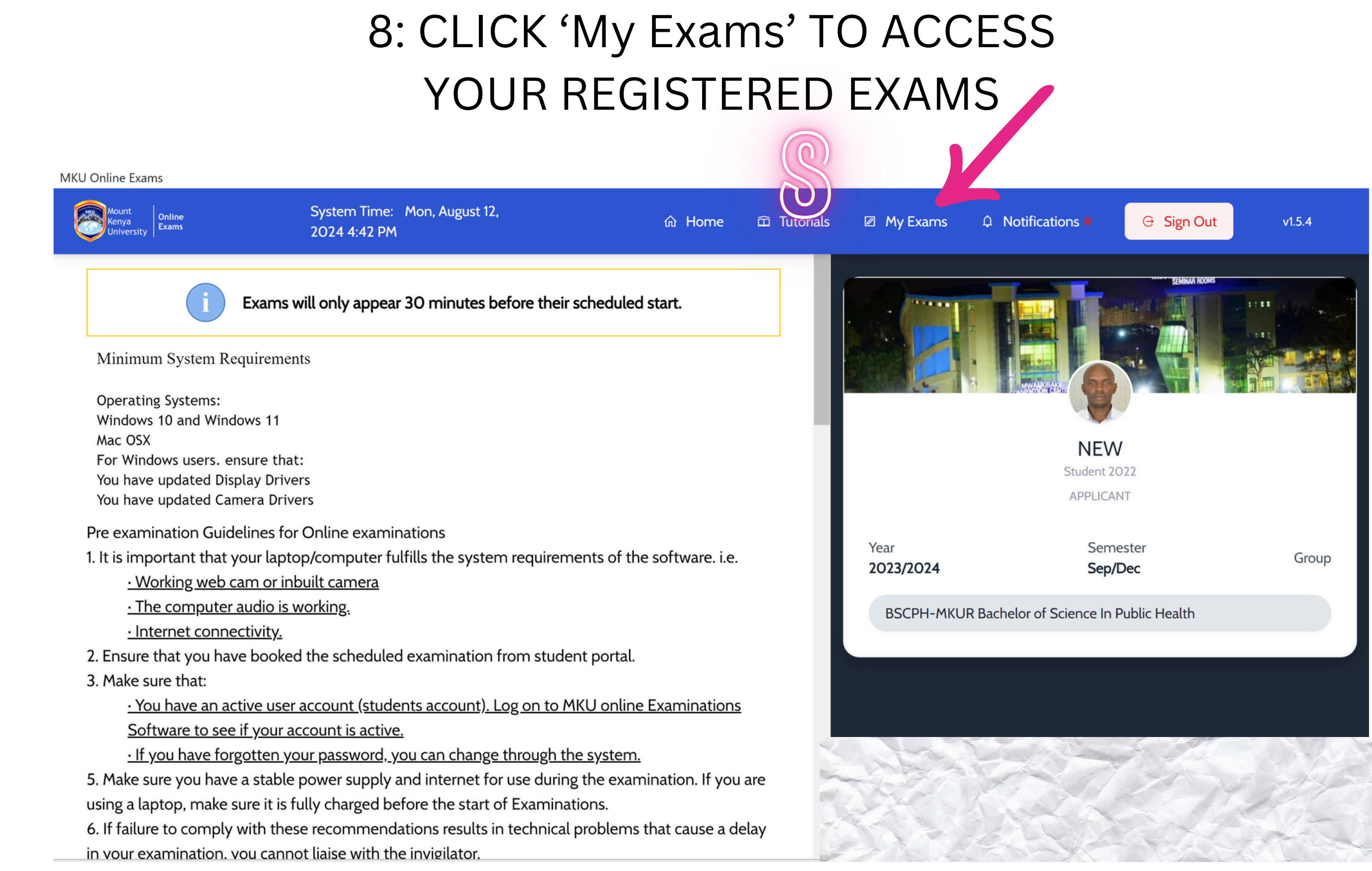

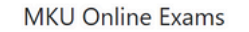

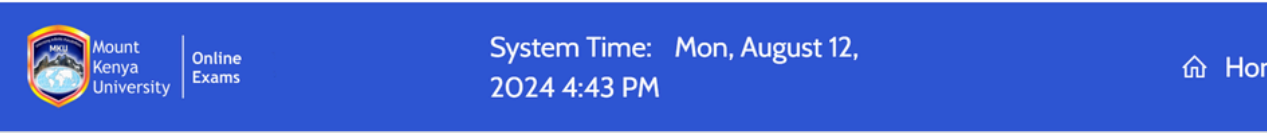

#### My Exams

The Start Exam button will appear within 30 minutes of the scheduled start time. The exam will not be available after it's scheduled date.

### 9: START MANDATORY PRACTICE EXAM HERE

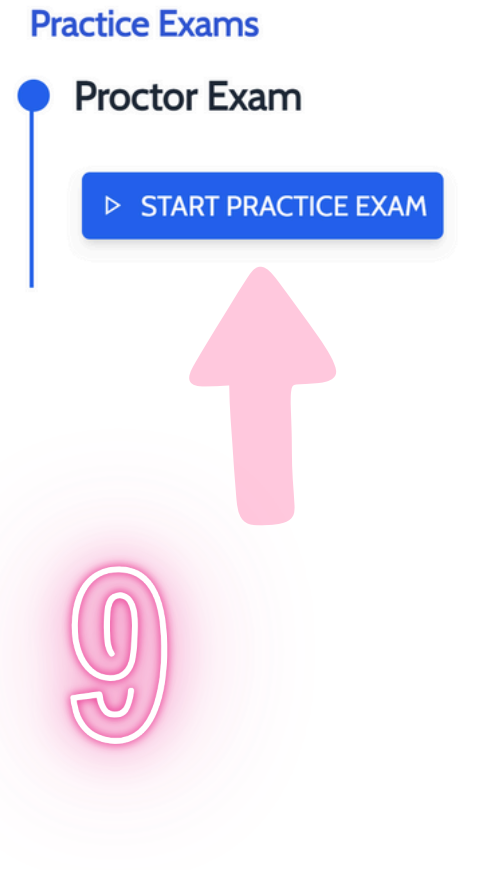

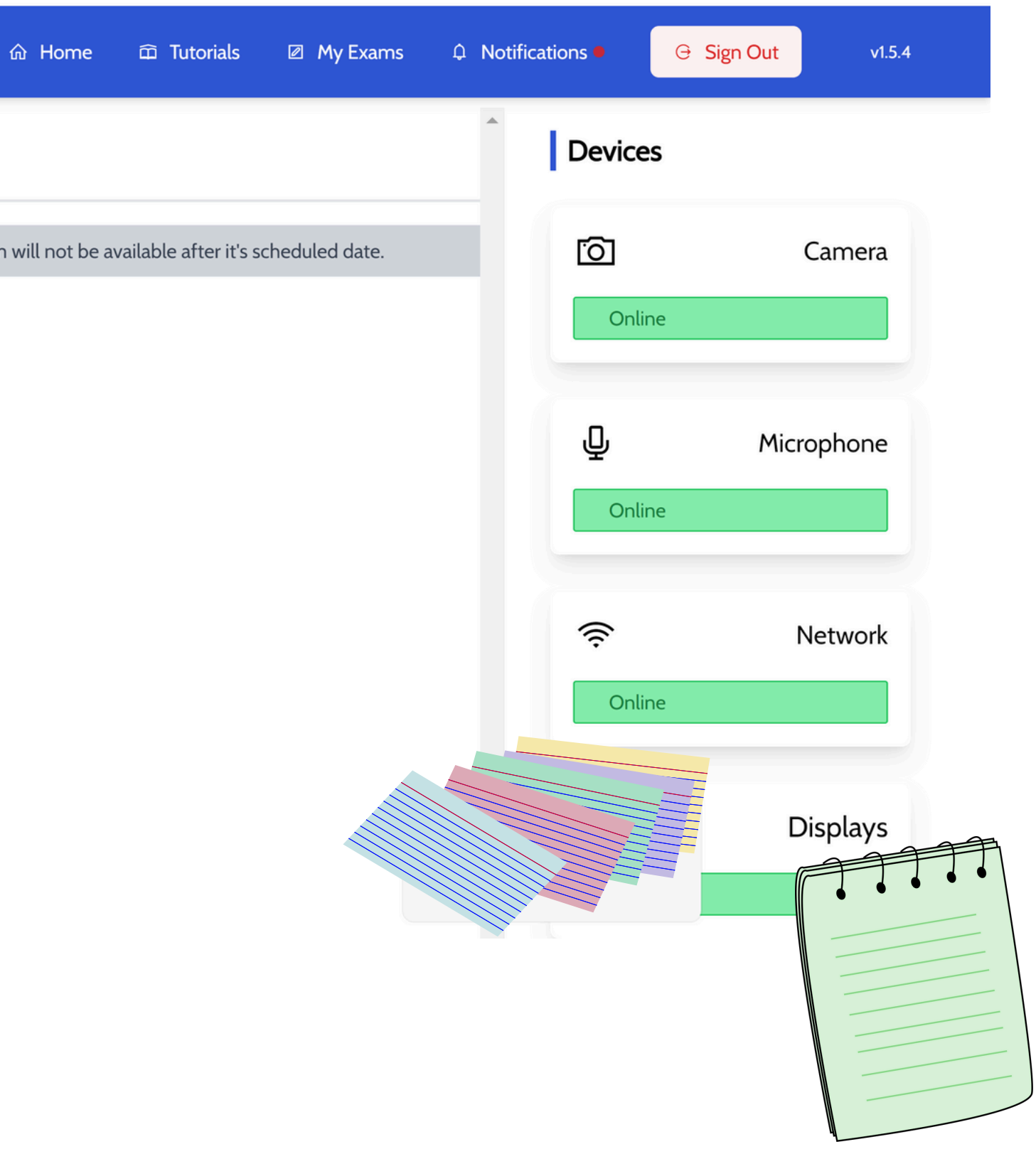